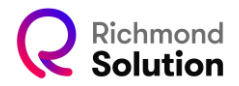

## Cadastro Manual de alunos

Para cadastrar alunos, acesse a plataforma Administrativa Pegasus com o usuário e a senha definidos para o gestor de Censo.

|                                                                                  | 56 - INST DE ENS COL                                | Número EMS / ERP: 10001- |  |
|----------------------------------------------------------------------------------|-----------------------------------------------------|--------------------------|--|
| enso                                                                             | TÓRIO COMPLETO DE ALUNOS                            |                          |  |
| Int. Course do Alicente                                                          |                                                     |                          |  |
| Lal Censo de Alunos                                                              |                                                     |                          |  |
| Lati Censo de Alunos                                                             | mento Total                                         |                          |  |
| 네 Censo de Alunos<br>Segr<br>Educação Infan<br>Ensino Fundar                     | mento Total<br>Itil 55<br>aental 1 174              |                          |  |
| Lett Censo de Alunos<br>Segr<br>Educação Infan<br>Ensino Fundam<br>Ensino Fundam | mento Total<br>tel 55<br>sental 174<br>sental 2 118 |                          |  |

Antes de cadastrar os alunos, é necessário definir as turmas. Abaixo, explicamos como cadastrar turmas e alunos de forma manual:

- Clique no botão "Incluir Turma".
- Selecione o segmento, ano e turma que deseja cadastrar.

- (Opcional) Defina um apelido para a turma, permitindo que ela seja identificada com um nome já familiar para a escola.

| UNOi          |                                                                                    |               |       |                    |               |             |                                               |
|---------------|------------------------------------------------------------------------------------|---------------|-------|--------------------|---------------|-------------|-----------------------------------------------|
| 201<br>201    | Senso                                                                              |               |       | 🖻 Adicionar turma  |               | ×           |                                               |
| <b>□</b><br>% | 10 BDC do Collegio: 2856 - INST DE ENS COL AMORIM SOCIED SIMPLES L<br>PROVAUNOI    |               |       | Educação Infantil  | X ¥           |             |                                               |
| ۹             | ٩                                                                                  |               |       | Grupo 4            | × +           |             |                                               |
| 44            | • Incluir turma                                                                    |               | Turma | Turma C - Matutino | × *           | a seleção   |                                               |
| *             | <ul> <li>Educação Infantil</li> </ul>                                              | 55            | Alias | Turma C manhã      |               |             |                                               |
|               | > 🥝 Grupo 3                                                                        | 28            |       | X F                | echar 🖺 Salva | ar e alunos |                                               |
|               | V 🖉 Grupo 4                                                                        | 10            |       | _                  |               |             |                                               |
| *             | Turma A - Matutino                                                                 | 12 No.        | NUI   | id aluno           | N             | lome        | Data de nasoimento Data do cadastro Ativo     |
|               | Turma B - Matutino                                                                 | 7             |       |                    |               |             | Registros por página 10 👻 1 - 10 de 0  < < >> |
|               | > Ø Grupo 5                                                                        | 10            |       |                    | _             | _           |                                               |
|               | > Ensino Fundamental 1                                                             | 174           |       |                    |               |             |                                               |
|               | > Ensino Fundamental 2                                                             | 118           |       |                    |               |             |                                               |
|               | > Ensino Médio                                                                     | 49            |       |                    |               |             |                                               |
| »             | <ul> <li>To</li> <li>✓ Anos contratados</li> <li>Q Anos não contratados</li> </ul> | (al de alunos |       |                    |               |             |                                               |

Clique em "Salvar" para concluir o cadastro da turma.

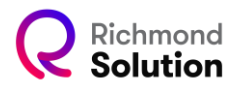

| Incluir turma       |    |
|---------------------|----|
| ✓ Educação Infantil | 55 |
| > 🧭 Grupo 3         | 20 |
| V 🥝 Grupo 4         | 19 |
| Turma A - Matutino  | 12 |
| Turma B - Matutino  | 7  |
| Turma C - Matutino  | 0  |
| > Ø Grupo 5         | 10 |

Observação: Os cadastros realizados na plataforma Pegasus, dentro da opção de Censo, são integrados automaticamente ao ecossistema digital da Santillana, refletindo em todas as demais plataformas.

Com as turmas já cadastradas, siga os passos abaixo para incluir os alunos:

- Escolha o segmento, ano e turma em que deseja cadastrar o aluno.

| 쑵   | 셯 CENSO                                   | 🛃 Criar aluno   |                                                             | ×        |                                           |
|-----|-------------------------------------------|-----------------|-------------------------------------------------------------|----------|-------------------------------------------|
|     |                                           |                 |                                                             |          |                                           |
| %   | ID BDC do Colégio: 2856 - INST DE ENS COL | 0               | 0                                                           | 3        |                                           |
| Q   |                                           | Dados pessoais  | Optional                                                    | Optional |                                           |
|     |                                           |                 |                                                             | _        |                                           |
|     | Incluir turma                             | No              | me * Nome                                                   |          |                                           |
| 8   | > Educação Infantil 56                    | Sobreno         | me Sobrenome                                                | _        | Turma A - Matutino                        |
| (C) | > Ensino Fundamental 1 175                | Data de nascime | nto * dammiyyyy 🕑                                           |          | 0 0 3                                     |
|     | C Ensino Fundamental 2 118                | CPF do Respons  | vol CPF do Responsável                                      |          |                                           |
| 4   | 52 ano EE2                                |                 |                                                             |          |                                           |
|     | 0000012                                   |                 |                                                             |          |                                           |
|     | Turma A - Matutino 17                     |                 |                                                             | ¥ Fechar | 🛃 Criar aluno                             |
|     | Turma A - Integral 20                     | Q Buscar        |                                                             |          | Ativo 💌 Validados 💌                       |
|     | Turma U - Integral 15                     |                 |                                                             |          |                                           |
|     | > Ø 7° ano EF2 21                         |                 | ld aluno Nome                                               |          | Data de nascimento Data do cadastro Ativo |
|     | > Ø 8º ano EF2 15                         | ■ 1 B Program   | 5 16323363 Aluno Fabio<br>a Educacional 6EF2 FULL FB 6EF 22 |          | 01/01/2018 04/10/2021 🗸                   |
|     | > (0, 92 and EE2                          | 599723          | 2 16323366 Aluno Teste                                      |          | 01/12/2018 04/10/2021 🛩                   |
| »   | 24 BIOLE 2                                | Program         | a Educacional 6EF2 FULL FB 6EF 22                           |          |                                           |
|     | > Ensino Médio 49                         | 600929          | 9 16323359 Aluno Teste Cadastro                             |          | 01/12/2016 04/10/2021 🗸                   |

Preencha os campos do formulário de cadastro.

| 🐣 Criar aluno                  |                               | ×                 |
|--------------------------------|-------------------------------|-------------------|
| <b>O</b> ados pessoais         | 2<br>Materiais<br>Optional    | Login<br>Optional |
| Nome *<br>Sobrenome *          | Arlindo<br>Neves              |                   |
| Data de nascimento *<br>Sexo * | 01/10/2015 🖄<br>Masculino × ▼ |                   |
| CPF do Responsável *           | 127.119.960-26                | lidar             |
|                                |                               |                   |
|                                |                               | ¥ Fechar          |

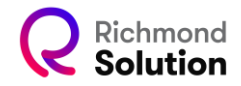

Observação: A inclusão do CPF é obrigatória para contratos em que a compra do material é feita pelos responsáveis por meio da plataforma.

| ᅪ Criar alun   | 0        |                            | ×                      |
|----------------|----------|----------------------------|------------------------|
| Oados pessoais |          | 2<br>Materiais<br>Optional | 3<br>Login<br>Optional |
|                | Aluno:   | Arlindo Neves              |                        |
|                | Programa | Programa Educacional 6EF2  |                        |
|                |          |                            | » Seguinte             |
|                |          |                            | ¥ Fechar               |

Clique em "Validar" e depois em "Salvar" para prosseguir.

No próximo passo, será definida a grade curricular do aluno. Se o segmento e o ano tiverem apenas uma grade, a plataforma a selecionará automaticamente.

Caso existam múltiplas grades, será necessário escolher a opção correspondente ao aluno antes de prosseguir.

| ᅪ Criar aluno  |         |                                                                                                    | >                 |
|----------------|---------|----------------------------------------------------------------------------------------------------|-------------------|
| Ø              |         | 0                                                                                                    | - 3               |
| Dados pessoais |         | Materiais<br>Optional                                                                                                    | Login<br>Optional |
|                | Aluno:  | Arlindo Neves                                                                                                    |                   |
|                | Login * | arlindo.neves.3<br>Mínimo 6 caracteres, apenas letras, números e os                                                                                                    |                   |
|                | Senha * | caracteres: @'                                                                                                    |                   |
|                |         | <ul> <li>Mínimo 6 caracteres, apenas letras e números</li> <li>Satisficada e a caracterizada e a caracterizada e</li></ul> | var               |
|                |         | 원 Sal                                                                                                    | lvar              |

Por fim, é necessário definir o login do aluno. A plataforma pode gerar automaticamente um login e uma senha.

Se a escola já tiver login e senha definidos, eles podem ser inseridos manualmente neste momento. A plataforma assumirá os dados informados.

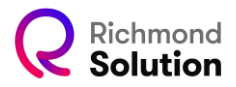

| 2 | Criar aluno            |         |                                                                                        |          | ×  |
|---|------------------------|---------|----------------------------------------------------------------------------------------|----------|----|
|   | <b>D</b> ados pessoais |         | Materiais                                                                              | Login    |    |
|   |                        | Aluno:  | Arlindo Neves                                                                          | Optional |    |
|   |                        |         | ✓ Salvo corretamente!                                                                  | ×        |    |
|   |                        | Login * | arlindo.neves.3<br>Mínimo 6 caracteres, apenas letras, números e os<br>caracteres: @,' |          |    |
|   |                        | Senha * | •••••• Mínimo 6 caracteres, apenas letras e números                                    | lvar     |    |
|   |                        |         |                                                                                        | ¥ Fecha  | ar |

Para distribuir os logins e senhas gerados automaticamente, o gestor de Censo deve gerar a lista de logins e senhas dos alunos e encaminhá-la para os responsáveis.